|   | _     |             |        |      |              |                       |              |                          |         |           |                    |                   |           |
|---|-------|-------------|--------|------|--------------|-----------------------|--------------|--------------------------|---------|-----------|--------------------|-------------------|-----------|
|   |       |             |        |      |              |                       |              |                          |         |           |                    |                   |           |
|   | /     |             |        |      |              |                       |              |                          |         |           |                    |                   |           |
| / | stado | o de Mercan | cías   |      |              |                       |              |                          |         |           |                    |                   |           |
|   |       |             |        |      |              |                       |              |                          |         |           |                    | _                 | (         |
|   |       |             |        |      |              |                       |              |                          |         |           |                    | Q                 |           |
|   |       | Estado      | Th. nw | UC   | Fecha Arribo | Exportador/Importador | Contenedor   | Documentos               | Patente | Ubicación | Nave               | Operación         | Citación  |
|   |       | Pendiente   | 1516   | 1129 |              | DOLE CHILE S.A.       | MNBU908175-3 | GD 872376                | SHPV71  |           |                    |                   | 8         |
|   |       | Pendiente   | 1515   | 1128 | *            | EMPRESAS CAROZZI      | MSMU254706-1 | GD 9006818               | DLSS76  |           |                    |                   |           |
|   |       | Pendiente   | 1514   | 1127 |              | COMERCIAL AUSTRAL     | TEMU903267-9 | GD 33676<br>DUS 11419299 | LGLJ66  |           | MSC VITA           | 70104<br>STACKING |           |
|   |       | Pendiente   | 1513   | 1126 | ÷            | SUGAL CHILE LIMITA    | MRKU846745-9 | DUS 11409958<br>GD 90493 | CGWV60  |           | MAERSK<br>BRANI    | 70089<br>STACKING |           |
|   |       | Pendiente   | 1512   | 1125 |              | SUGAL CHILE LIMITA    | MRKU754735-4 | GD 90494<br>DUS 11409958 | JYJK58  |           | MAERSK<br>BRANI    | 70089<br>STACKING | 8         |
|   |       | Pendente    | 1511   | 1124 | .*.          | EXPORTADORA Y CO      | CAJU616182-7 | GD 75619                 | FHDS61  |           |                    |                   |           |
|   |       | Pendiente   | 1510   | 1123 |              | VITAKAI S.A           | HLBU969263-0 | GD 3671                  | VU1122  |           |                    |                   |           |
|   |       | Pendiente   | 1509   | 1122 |              | FRUTERA SAN FERNA     | MNBU058524-4 | GD 114062                | KYZX45  |           |                    |                   | 2         |
|   |       | Pendente    | 1508   | 1121 |              | AGRICOLA ARIZTIA LT   | MNRU400805-0 | GD 434878                | RVWR48  |           | MAERSK             | 70089             |           |
|   |       |             |        |      |              |                       |              |                          |         | 101       | v aninina volatina | Montrando 1.10 de | 1480 11 1 |

## PASO 1: En el ícono de mercancías presionar botón agregar

**PASO 2:** Se abrirá la siguiente pantalla, en pestaña "*Operación*" seleccionar, en "*Tipo de Operación*" "*CARGA MASIVA*" y luego del listado seleccionar el N° de operación de interés:

|                                   |              | 31        |                         |           |          |        |
|-----------------------------------|--------------|-----------|-------------------------|-----------|----------|--------|
| Tipo de Operación<br>CARGA MASIVA |              | Ÿ         | N* Operación Asociada * |           |          |        |
|                                   | N° Operación | Estado OP | Nave                    | F. Inicio | Terminal | Misión |
| 0                                 | 70122        | INICIADA  | EVANTHIA                | 2023-05   | TPS      | GCIM   |
| 0                                 | 70076        | INICIADA  | MANZANILLO EX           | 2023-05   | TPS      | IMP    |
| 0                                 | 70072        | INICIADA  | MANZANILLO EX           | 2023-05   | TPS      | IMP    |
| 0                                 | 69985        | INICIADA  | TPS                     | 2023-05   | TPS      | IMP    |
| 0                                 | 69984        | INICIADA  | TPS                     | 2023-05   | TPS      | GCIM   |
| 0                                 | 6            | INICIADA  | HUASCO                  | 2023-05   | TPS      | IMP    |
|                                   | 4            |           | ROSE III                | 2023-05-  | TPS      | IMP    |

PASO 3: En pestaña "Información General", ingresar la agencia que atenderá la operación

**PASO 4:** En pestaña *"Patentes"*, ingresar conductor y patente que asistirá. La patente es obligatoria, no así el conductor. Una vez ingresado presionar Guardar.

| Conductor Nor<br>Seleccionar Q ~ | nbre Conductor |           | Patente Vehículo * | Agregar |
|----------------------------------|----------------|-----------|--------------------|---------|
|                                  | 9031711-3      | $\otimes$ |                    |         |
| 🖻 Patente   pzjs61               |                | $\otimes$ |                    |         |
| Patente   bpfl43   Conductor     | 8508432-1      | $\otimes$ |                    |         |
|                                  |                |           |                    |         |

Si se genera todo lo anterior, se generarán las travesías de manera automática y correcta (ver mayor detalle en <u>https://www.puertovalparaiso.cl/silogport\_depositos\_extraportuarios</u>).

## Importante:

Tenga presente que, si genera la coordinación sin el conductor, no se genera la travesía, en este caso se deberá regularizar (asociar el conductor) al interior de la ZEAL lo que implicará mayor tiempo de atención.